### (Procedure for filling online Application)

#### 01. <u>Process of filling online application for the examination consists of two parts:</u>

- i. One Time Registration
- ii. Filling of online Application for the Examination

**02. Part-I (One-Time Registration):-** One-time Registration will be a permanent database for candidate. The Unique Registration ID and Password will be used by the candidates for all the examinations conducted by CISF. Read the instructions given in the Notice of Examination carefully before filling up the online 'Registration Form' and 'Application Form'. Before proceeding with One-time Registration, keep the following information/ documents ready:

a. Mobile Number b. Email ID

### 03. How to register for the first time:-

- Long on to the official website of CISF that is <a href="https://cisfrectt.cisf.gov.in">https://cisfrectt.cisf.gov.in</a>
- Home page will be displayed. Click on "Login" button.
- New page will be displayed. Click on "New Registration" button.

### 04. For filling up the 'One-Time Registration Form', please follow the following steps:

- Few critical details (e.g. Name, father's name, mother's name, date of birth, gender etc) are required to be entered twice, in the relevant columns of the Registration Form to avoid any inadvertent mistakes in filling up of the form. If there is mismatch between the original and verify data columns, it will not be accepted and an indication to this effect will be given.
- Fill your name, exactly as given in Matriculation (10th Class) Certificate. In case, you have made any changes in your name after matriculation, indicate the same.
- Fill your father's name exactly as given in Matriculation (10th Class) Certificate.
- Fill your mother's name exactly as given in Matriculation (10th Class) Certificate.
- Fill your date of birth exactly as given in Matriculation (10th Class) Certificate.
- Provide information about your gender
- Click on submit button. New page will be displayed.
- Check your personal details and fill the basic details.
- Fill the working Mobile Number and Email-ID. It may also be noted that any information which the department may like to communicate with you through email, will be sent on provided Email-ID only. Same Email-ID will also be used for retrieval of password/ Registration Number, if required.
- Read the 'Declaration' carefully, if you agree with the declaration, click on 'Final Submit' button.
- On confirmation, your data will be saved and your Registration-Number and Password will be sent to your Mobile Number.
- Login using your Registration-Number as username and auto generated password provided to you on your Mobile Number.

5. YOU ARE AGAIN CAUTIONED THAT NAME, FATHER'S NAME, MOTHER'S NAME, DATE OF BIRTH SHOULD BE FILLED EXACTLY AS RECORDED IN MATRICULATION CERTIFICATE. YOUR CANDIDATURE MAY GET CANCELLED IN CASE OF INCORRECT/ WRONG INFORMATION.

|                              |         |                  |    | Basic Details                                                                                                    |  |
|------------------------------|---------|------------------|----|----------------------------------------------------------------------------------------------------|--|
| Name:*                       |         |                  |    | Name as recorded in the Matriculation/Secondary Examination Certificate. Do n<br>use Mr./Ms./Shri etc.<br>मैट्रिकुलेशन / माध्यमिक परीक्षा प्रमाण-पत्र में दर्ज किए गए नाम (श्री / श्रीमती / श्री आदि का उप<br>न करें।) |  |
| Verify Name:*                |         |                  |    |                                                                                                    |  |
| Have you ever changed Name?* | OYes    | €No              |    |                                                                                                    |  |
| New Name/Changed<br>Name :   |         |                  |    |                                                                                                    |  |
| Father's Name:*              |         |                  |    | Father Name as recorded in the Matriculation/Secondary Examination Certificat<br>Do not use Mr./Shri etc.<br>मैट्रिक / माध्यमिक परीक्षा प्रमाण-पत्र में दर्ज किए गए पिता का नाम (श्री / श्री आदि का उपयोग<br>करें।)    |  |
| Verify Father's Name:*       |         |                  |    |                                                                                                    |  |
| Mother's Name:*              |         |                  |    | Father Name as recorded in the Matriculation/Secondary Examination Certificate<br>मैट्रिक / माध्यमिक परीक्षा प्रमाण-पत्र में दर्ज किए गए माता का नाम (किसी भी उपसर्ग जैसे श्रीम<br>एमआरएस का प्रयोग न करें आदि।        |  |
| Verify Mother's Name:*       |         |                  |    |                                                                                                    |  |
| Date of Birth:*              | dd-mm-y | уууу             | ٥  | Date of Birth as recorded in the Matriculation/Secondary Examination Certificate<br>मैट्रिक / माध्यमिक परीक्षा प्रमाण-पत्र में दर्ज की गई जन्म तिथि                                                                    |  |
| Verify Date of Birth:*       | dd-mm-y | уууу             | ۵  |                                                                                                    |  |
| Gender:*                     | ●Male   | OFemale          | OT | ransgender                                                                                                    |  |
| Verify Gender:*              | €Male   | OFemale          | OT | ransgender                                                                                                    |  |
| Enter letter as shown        |         | 6M9rv<br>refresh | A  |                                                                                                    |  |
| Submit                       |         |                  |    | Close                                                                                                    |  |

|                                                                                                    | entral Industrial Security<br>Ministry of Home Affa<br>Govt. of India                              | / Force<br>lirs                              |                                                         | YEARS OF<br>CELEBRATING        |
|----------------------------------------------------------------------------------------------------|----------------------------------------------------------------------------------------------------|----------------------------------------------|---------------------------------------------------------|--------------------------------|
|                                                                                                    |                                                                                                    |                                              | - Kinely Alertij Gyde Kinelo i e                        | THUMU STERN CHARACT            |
|                                                                                                    | Personal Details                                                                                   | Form                                         |                                                         |                                |
| Name:*                                                                                                 | E                                                                                                  |                                              |                                                         |                                |
| Changed Name.*                                                                                         |                                                                                                    |                                              |                                                         |                                |
| Father's Name:*                                                                                        | R                                                                                                  |                                              |                                                         |                                |
| Mother's Name:*                                                                                        | θ                                                                                                  |                                              |                                                         |                                |
| Date of Birth:*                                                                                        | 2008-12-31                                                                                         | 2008-12-31                                   |                                                         |                                |
| Gender:*                                                                                               | Male OFemale OTrans                                                                                | sgender                                      |                                                         |                                |
|                                                                                                    | Contact Details                                                                                    | Form                                         |                                                         |                                |
| Mobile Number:*                                                                                        |                                                                                                    |                                              |                                                         |                                |
| Verify Mobile Number:*                                                                                 |                                                                                                    |                                              |                                                         |                                |
| Email Id:*<br>(Give valid Email ID. All future comm                                                    | nunication will be send on this Email ID.)                                                         |                                              |                                                         |                                |
| Confirm Email Id:*                                                                                     |                                                                                                    |                                              |                                                         |                                |
| <b>Declaration</b> : I hereby declare to<br>understand that in the event of a<br>cancelled/terminated. | hat the information given by me in this form is<br>any informationbeing found false or incorrect a | true, complete and c<br>t any stage my candi | orrect to the best of my k<br>dature/appointment is lia | mowledge and beli<br>ble to be |
| Enter letter as shown in the Image                                                                     |                                                                                                    |                                              | RdQxeh                                                  | refresh                        |
|                                                                                                    | Submit Close                                                                                       |                                              |                                                         |                                |
|                                                                                                    |                                                                                                    |                                              |                                                         |                                |

# **Part-II (Online Application Form)**

## 01. Before proceeding with filling of online application, keep the following data ready:

- Recent scanned colour passport size photograph (i.e. not more than three months old from the date of publication of the Notice of Examination) in JPEG format (20 KB to 50 KB). Image dimension of the photograph should be about 3.5 cm (width) x 4.5 cm (height). The photograph should be without cap, spectacles and both ears should be visible. The date on which the photograph has been taken must be clearly printed on the photograph. Applications without the date printed on the photograph will be rejected.
- Scanned signature in JPEG format (10 to 20 KB). Image dimension of the signature should be about 4.0 cm (width) x 2.0 cm (height). Applications with illegible signature will be rejected.

2. Registered candidate may login to online system through their 'Registration Number' and password.

3. Login to CISF Recruitment website i.e https://cisfrectt.cisf.gov.in/and click 'CT-Fire 2024' tab.

4. Fill the essential details such as 'Registration Number', 'Password', 'Captcha' and click submit button.

5. New page will display, where candidate can Click on Button (Click Here to apply).

6. Go through the Basic Instructions of online application and click continue button to fill up the form.

7. Once the candidate has filled in all the required details in the application form, he will find two buttons at the bottom namely 'Save & Preview and Close', if candidate uses the Close button, he will exit from the application form. No data/details will be saved.

8.Once the application form is completely filled in, read declaration carefully and click on "Save & Preview".

9. Check the details properly and click on "Final Submission" button if you accept the same which will save all the data/details filled in by him or modify the details on Clicking the Edit Application Button if required.

10. Upload your recent Photograph (not more than three months old from the date of publication of the Notice of Examination) as specified at S. No-1 (a) above.

11. Upload your signature as specified at S. No.1 (b). Applications with blurred signatures will be rejected. 12. The photograph uploaded above should not be more than three months old from the date of publication of the Notice of Examination and the date on which the photograph has been taken should be clearly printed on it.

13. Upload your scanned copy of Matriculation Certificate and Senior Secondary Examination Certificate for the proof of Age and Educational Qualification.

14. After uploading all the required documents and images, click on Continue for Payment button appears at the bottom of the page.

15. Now 'payment' window will appear. The personnel who are exempted from payment of examination fee will see the message that you are eligible for Fee Exemption and will get the 'Print Application' option.

16. Proceed to make fee payment if you are not exempted from payment of fee.

17. Make the payment of fee either through UPI, Net Banking, by using Credit or Debit cards or in cash at SBI Branches by generating SBI Challan by selecting fee payment mode option. If candidate selects challan option then candidate gets a fee deposit challan form from the server. After getting challan form candidate should go to the nearest State Bank of India Branch and deposit the fee. After this candidate's formality is completed. Bank will generate MIS Report and send it to CISF. This process takes minimum 48 hours. After 48 hours the candidate may check the status of his application 18. After completion of payment procedure, candidates may take a print out of their filled application form and retain the same with them.

| CENTRAL INDUS            | For Any Query Helpline No. 011-243664<br>011-243079                                                                                                    |                          |
|--------------------------|----------------------------------------------------------------------------------------------------|--------------------------|
|                          | Allalis                                                                                                    | cisfrectt@cisf.gov.in    |
|                          | <u>.</u>                                                                                                    | 1                        |
| NEW REGISTRATION         | Instructions to Candidates                                                                                                    | Current Openings         |
| New Registration         |                                                                                                    | Sportsmen and Women-2023 |
| Forgot Reg.ID & Password |                                                                                                    |                          |
| Verify Mobile & Email ID |                                                                                                    |                          |
|                          | The detailed Medical Examination (DME) for the post of<br>HC/GD (Sports) – 2023 shall be conducted wef.<br>10.07.2024.Candidate may download their admitcard<br>for DME from https://cisfrectt.cisf.gov.in(English) New |                          |
|                          | The detailed Medical Examination (DME) for the post of HC/GD (Sports) – 2023 shall be conducted wef. 10.07.2024.Candidate may download their admitcard for DME from https://cisfrectt.cisf.gov.in(Hindi) <b>New</b>     |                          |
|                          | LIST OF PROVISIONALLY SELECTED CANDIDATES<br>FOR DETAILED MEDICAL EXAMINATION TO THE<br>POST OF HC/GD (SPORTS) - 2023 NEWI                                                                                              |                          |

|   | Central Industrial Security Force<br>Ministry of Home Affairs<br>Govt. of India                                                                                                    | Contyverty your metric number |
|---|----------------------------------------------------------------------------------------------------|-------------------------------|
|   | CONSTABLE-FIRE (MALE)-1     Registration No:     Password     Enter letter as shown in the image     Image     Data (Marcold Control of Control of Contro of Con | 2024                          |
| 4 |                                                                                                    | *                             |

| CISP<br>                               | Central Industrial Security Force<br>Ministry of Home Affairs<br>Govt. of India |                                                        |
|----------------------------------------|---------------------------------------------------------------------------------|--------------------------------------------------------|
|                                        |                                                                                 | and emailed for timely future communication 🖀: For any |
| Welcome:                               |                                                                                 | 🖕 Logout                                               |
|                                        |                                                                                 |                                                        |
|                                        |                                                                                 |                                                        |
|                                        |                                                                                 |                                                        |
| Notice:Candidate can apply for Constal | ble/Fire(Male) -2024                                                            | Click here to Apply                                    |
|                                        |                                                                                 |                                                        |
|                                        |                                                                                 |                                                        |
|                                        |                                                                                 |                                                        |
|                                        |                                                                                 |                                                        |
|                                        |                                                                                 |                                                        |
| 4                                      |                                                                                 | >                                                      |

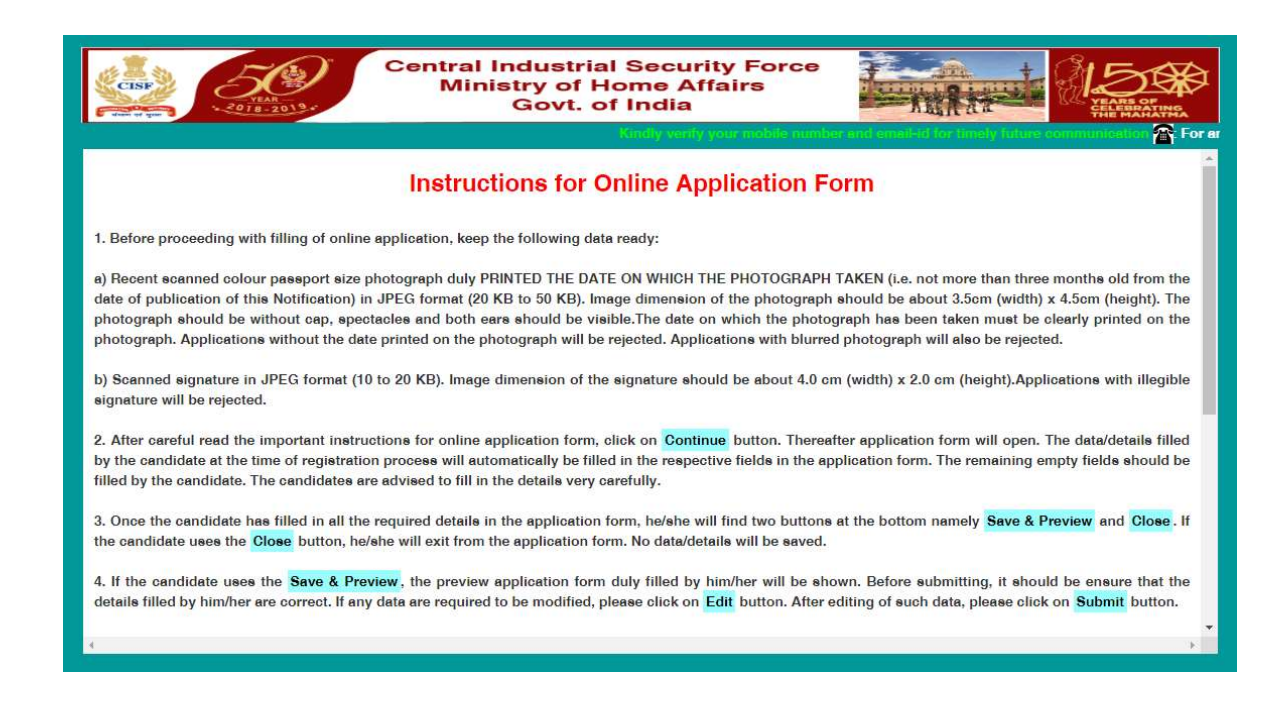

| CISP<br>VIA<br>VIA<br>VIA<br>VIA<br>VIA<br>VIA | Central Industrial Security Force<br>Ministry of Home Affairs<br>Govt. of India |                               |                                                       |  |
|------------------------------------------------|---------------------------------------------------------------------------------|-------------------------------|-------------------------------------------------------|--|
|                                                | Kindly verify your n                                                            | nobile number and email-id fo | or timely future communication 🕋: For any Queris Help |  |
| Welcome: P(CISF2404233874)                     |                                                                                 |                               | 🕑 Logout                                              |  |
| Application Form                               | Application Preview                                                             | Upload Documents              | Fee Payment                                           |  |
| CANDIDATE DETAILS                              |                                                                                 |                               |                                                       |  |
| 1.NAME                                         |                                                                                 | Р                             |                                                       |  |
| 2.FATHER NAME                                  |                                                                                 | P                             |                                                       |  |
| 3.MOTHER NAME                                  |                                                                                 | Р                             |                                                       |  |
| 4.DATE OF BIRTH                                |                                                                                 | 20-07-1996                    | 3                                                     |  |
| 5.GENDER                                       |                                                                                 | Male                          |                                                       |  |

| 6.CATEGORY                              | ST v                                                                                                    |
|-----------------------------------------|----------------------------------------------------------------------------------------------------|
| 7.NATIONALITY                           | INDIAN                                                                                                    |
| 8.HIGHEST EDUCATION QUALIFICATION       | GRADUATION                                                                                                 |
| 9. QUALIFYING EDUCATIONAL QUALIFICATION | 12th class passed with Science subject                                                                     |
| 10. RELIGION                            | Buddhist                                                                                                   |
| 11.WHETHER YOU ARE AN EX-SERVICEMAN     | ⊖ Yes 	 No                                                                                                 |
| 12.Whether seeking age relaxation       | ●YES ONO                                                                                                   |
| 12.1 If yes, indicate category          | OST ○ESM<br>© Children/dependent of victims killed in 1984 riots or<br>communal riots of 2002 in Gujarat ? |

| 13. Whether belong to Militancy/Naxal affected District?                                                                                                    | ●YES ◯NO          |
|----------------------------------------------------------------------------------------------------|-------------------|
| Select State 🗸                                                                                                    | Select District   |
| 14.Do you belong to Hill area?                                                                                                    | ● Yes ONo         |
| if yes specify                                                                                                    | Select Hillarea 🗸 |
| 15.State/UT of Domicile                                                                                                    | HIMACHAL PRADESH  |
| 16.District of Domicile                                                                                                    | Kinnaur           |
| 17.Have you migrated from the State/UT of your origin to another State/UT                                                                                                    | ● Yes ONo         |
| 17.1 Whether would you like to avail the benefit of reservation from the State/UT of your<br>Origin? If you select 'NO' you will be considered in UR/EWS category from the State/UT of<br>Domicile filled in your application | €Yes ⊖ No         |
| 17.2 State/UT of Origin                                                                                                    | Select State      |

| 17.3 District of Origin                                                                                                    | Select district                                                 |
|----------------------------------------------------------------------------------------------------|-----------------------------------------------------------------|
| 18.Mark of Visible Identification<br>1)                                                                                                    | К                                                               |
| 2)                                                                                                    | К                                                               |
| 19. Permanent address<br>Village/Ward                                                                                                    | К                                                               |
| Post                                                                                                    | К                                                               |
| State                                                                                                    | DAMAN & DIU                                                     |
| District                                                                                                    |                                                                 |
| Pincode                                                                                                    | 985458                                                          |
| Same as permanent address                                                                                                    |                                                                 |
| 20.Correspondence address<br>Village/Ward                                                                                                    | К                                                               |
| Post                                                                                                    | К                                                               |
| State                                                                                                    | DAMAN & DIU                                                     |
| District                                                                                                    | DIU                                                             |
| Pincode                                                                                                    | 985458                                                          |
| 21.a)Mobile                                                                                                    | 9407952890                                                      |
| 22.Email                                                                                                    | email@gmail.com                                                 |
| 23.Date on which photograph has been taken                                                                                                    | 10-07-2024                                                      |
| 24.Whether the date mentioned at S.No 23 is clearly printed on the photograph                                                                              | OYes O No                                                       |
| 25.Have you ever been convicted by any court of law or any other judicial Institution?                                                                     | ○ Yes ● No                                                      |
| 26. Is there any case pending against you in any court of law?                                                                                             | ⊖ Yes ● No                                                      |
| 27. Has any FIR been lodged and case is pending against you?                                                                                               | ○ Yes ● No                                                      |
| 28. Was any FIR ever lodged against you in the past?                                                                                                    | ⊖ Yes ● No                                                      |
| 29.Have you ever been dismissed from any service under the Central or State Govt?                                                                          | ⊖ Yes                                                           |
| 30.Have your services ever been terminated while on probation?                                                                                             | ⊖ Yes ● No                                                      |
| $\Box$ After click on the submit button you can not change the information of the form which you information properly before clicking on the submit button | I have filled,therefore it is requested to you to check all the |
| Save & Preview Clos                                                                                                    | 0                                                               |
|                                                                                                    |                                                                 |

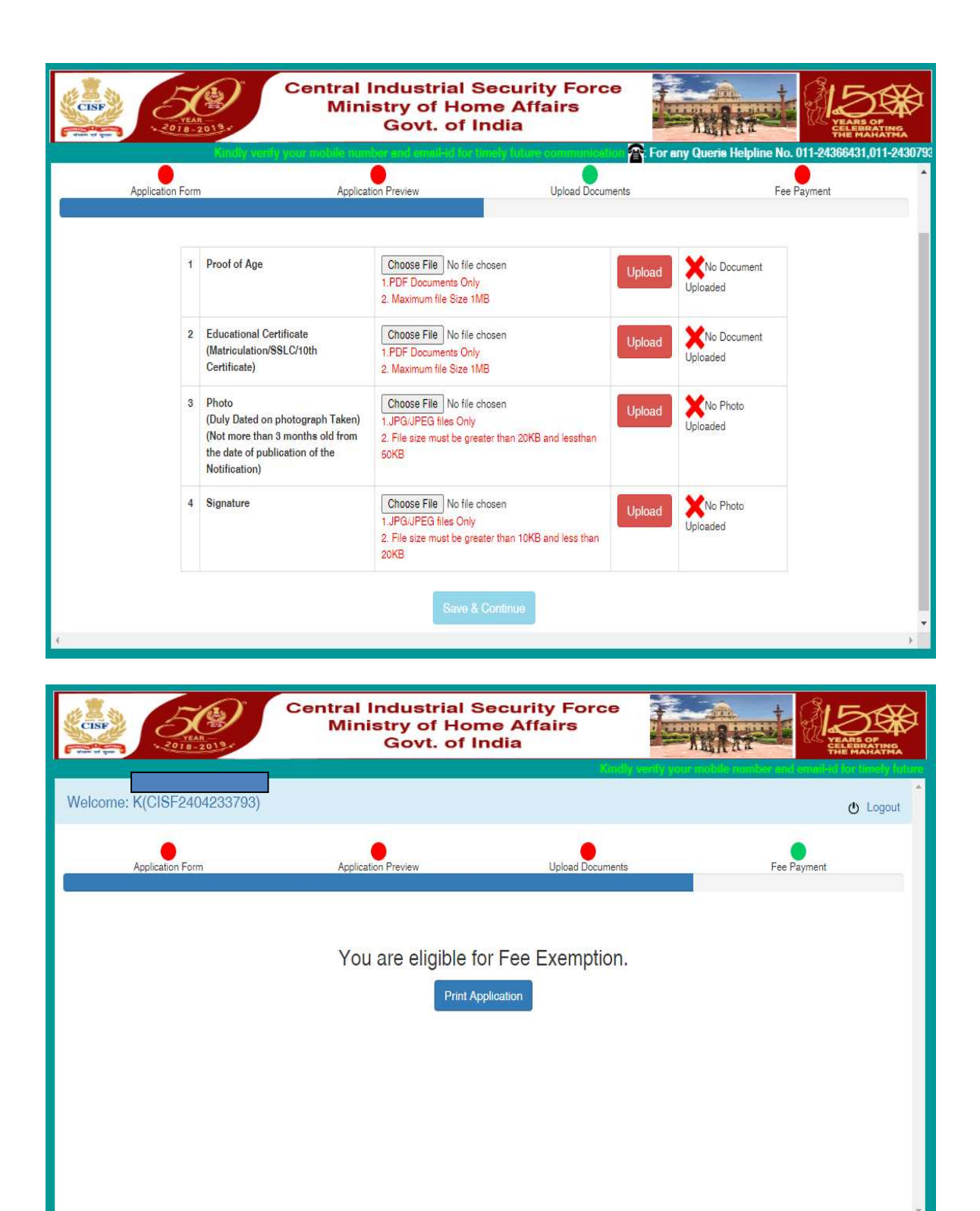